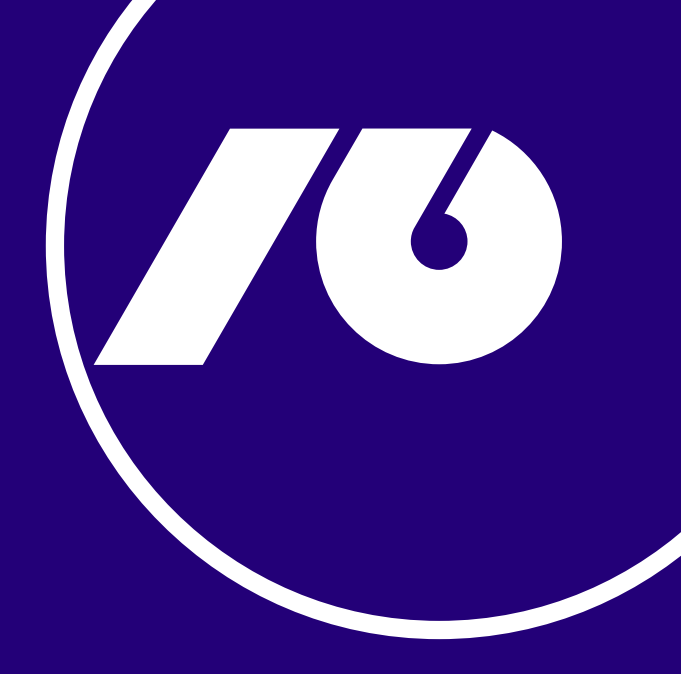

### Инструкции за Активирај мПроклик за најава на НЛБ Проклик

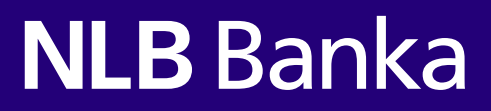

## Чекори за активација на нов корисник со привилегија за преглед на сметки во НЛБ Проклик

За да имате пристап до вашите платежни сметки на интернет банкарството НЛБ Проклик, најпрво преземете ја последната верзија на мобилната апликација НЛБ мПроклик на вашиот мобилен уред, која е достапна на Google Play Store, App Store и Huawei AppGallery за да активирате кориснички профил.

Како корисник кој има привилегија за преглед на сметки во интернет банкарство НЛБ Проклик, за да го активирате корисничкиот профил за прв пат, ќе треба да ги внесете корисничкото име кое е испратено на вашата маил адреса и активацискиот код кој сте го добиете во СМС порака.

**Чекор 1.** Пристапете на интернет банкарството НЛБ Проклик ( веб страна <u>www.nlbproklik.com.mk</u>) кликнете на **Активирај мПроклик** и внесете го корисничкото име, на следниот чекор внесете го **Активацискиот код** и кликнете **Потврди.** Следно, креирајте **Лозинка** која е потребна за генерирање на QR код.

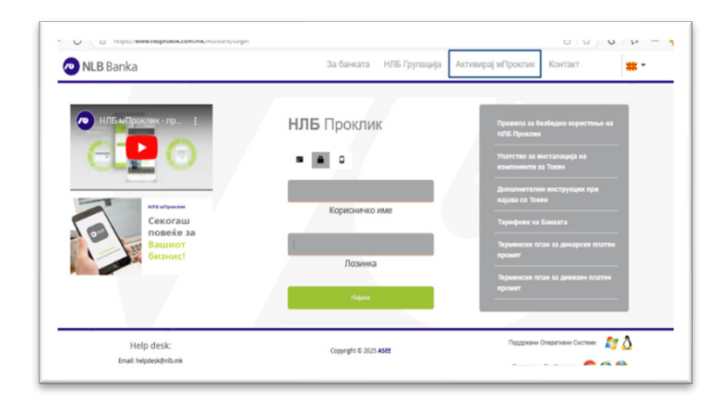

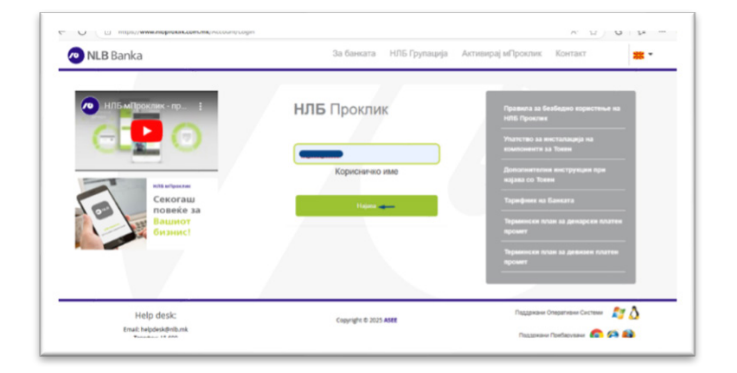

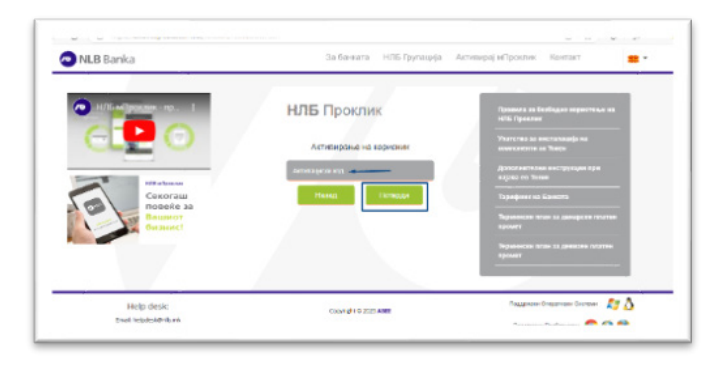

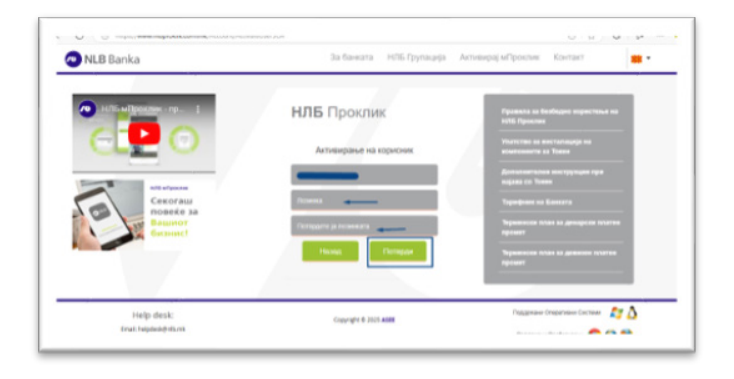

Чекор 2. На наредниот екран се појавува порака Активација на Уредот и со клик на копчето Продолжи се прикажува Активациски код кој треба да го внесете/ QR код кој треба да го скенирате со мобилниот уред, со цел да го активирате вашиот кориснички профил на мобилната апликација НЛБ мПроклик

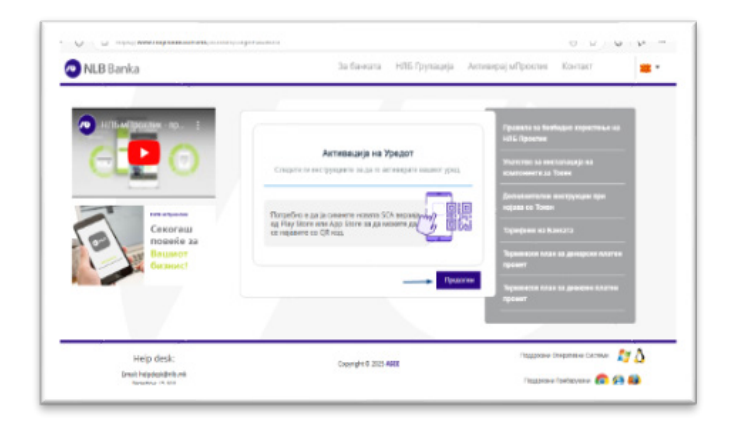

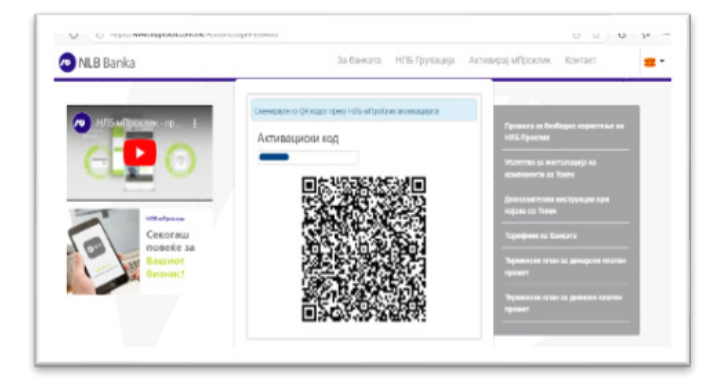

Чекор 3. По скенирање на QR кодот со мобилниот уред, потребно да се внесе активацискиот код кој ќе го добиете на СМС порака на вашиот телефонски број кој е евидентиран во Банката. Следно, треба да креирате ПИН код кој ќе го користите во иднина при најава на НЛБ мПроклик апликацијата. Со овој чекор е успешно активирана НЛБ мПроклик апликацијата.

| 10230 NLB Banka                                      | Sisida                                                                                               | 1040                                                                                          | этэт и                                                                      |
|------------------------------------------------------|----------------------------------------------------------------------------------------------------|-----------------------------------------------------------------------------------------------|-----------------------------------------------------------------------------|
| Добредојдовте!                                       | e<br>anoste to GR cappe og H78 DECK/BRC                                                              | е молиме высото го корот кој го добието преку СМС                                             | Ве местение внигот Пром код се должни од којнистру<br>6 инерни:<br>Проп код |
| Дали оте теќе корионик на електронско<br>бенкарство? | Джининов обнадающий иле 40<br>редактов Арренского источно народ<br>отрелосское токо бывателе 4 Клове | Hompschenzensensensprotensensprotensensprotensensprotensensensensensensensensensensensensense | This or were as experience exercises if unline, electrony of police.        |
| - An consugrag                                       | Con visual Con visual Con concernant                                                                 | Decision                                                                                      |                                                                             |
|                                                      |                                                                                                    |                                                                                               |                                                                             |
|                                                      |                                                                                                    |                                                                                               |                                                                             |
|                                                      |                                                                                                    |                                                                                               |                                                                             |
| and the second second control of the second          |                                                                                                    |                                                                                               | COPYERINTY IN 2017 1476, Samer                                              |

По успешна активација на профилот на НЛБ мПроклик апликацијата, пристапете кон интернет банкарство НЛБ Проклик со одбирање на една од опциите за најава до корисничкиот профил:

#### Опција 1.Најава на НЛБ Проклик со корисничко име и одобрено барање со push порака

Внесете го вашето корисничко име на НЛБ Проклик и одберете го полето **Најава**, на вашиот мобилен уред во НЛБ мПроклик апликацијата, ќе добиете **push нотификација** со детали за најавата која треба да ја потврдите за успешна најава на НЛБ Проклик.

|                                                                                                    |                                                      |                                                                                                    | <ul> <li>Најава NibProKlik</li> <li>Авторизација со Push порака</li> </ul>                                              | 12 ал<br>Пораки<br>Авторизација со Push порака                                                      |
|----------------------------------------------------------------------------------------------------|------------------------------------------------------|----------------------------------------------------------------------------------------------------|----------------------------------------------------------------------------------------------------|----------------------------------------------------------------------------------------------------|
| NLB Banka                                                                                                    | Sa farcara - HTG /Synapija                           | Antespijalijostes Koran                                                                                                    | Датали за корисник:                                                                                                    | Доталы за корысных:                                                                                 |
| Contraction of the second second seco | НЛБ Проклик<br>• • • • • • • • • • • • • • • • • • • | Appendi a fundaga reportas di<br>di Spanno<br>Messimo di Spanno<br>Messimo di Spanno<br>Appendi a Spanno<br>Messimo di Spanno<br>Appendi a Spanno<br>Messimo<br>Messimo | Ropiecies:<br>Poccapija:<br>© Skopje, MK<br>Tipedapyaan:<br>© Chrome 131.0.0.0<br>Onepariseesi cactera:<br>© Windows 10 | Kopectrem:<br>Flore<br>Flore<br>Flore<br>Flore<br>Bo prig<br>Crospartment Centrem:<br>Bo Windows 10 |
| Help desk<br>Inst highesholse<br>Instantion and Inst                                                                                                    | Copyret 20 MB                                        | 102000-10000-1000-1210<br>102000-10000-1000-1                                                                                                    | ОТКАЖИ ПОТВРДИ                                                                                                    |                                                                                                    |

Опција 2.Најава на НЛБ Проклик со корисничко име и одобрено барање преку Најава со ОТП код

Со одбирање на опцијата **Најава со ОТП код**, внесете го корисничкото име и преку НЛБ мПроклик апликацијата рачно генерирајте ОТП код. Добиениот ОТП код внесете го во полето за успешно да се најавите на НЛБ Проклик

|                          |                          |                                                                                                    | Пораки<br>С м Токен<br>— Генерир<br>ОЯ Скен | saj OTN<br>organee MAC |   | Е Генерирај ОТП          |
|--------------------------|--------------------------|----------------------------------------------------------------------------------------------------|---------------------------------------------|------------------------|---|--------------------------|
| NLB Barika               | Ta Ganara 1975 / Jyrauga | Anneses af porter torser                                                                                                    | р 🖸 Плати                                   |                        | ~ |                          |
| •                        | НЛБ Проклик              | Tenters in boliger ages has a                                                                                                    | изводи                                      | powdeu.                |   | Уред                     |
| CLE O                    |                          | Procession of the Procession of the Procession o | с Курсна лис                                | ста                    |   |                          |
|                          | Kopetanas an             | Bernerseries an general ten<br>regimente heren                                                                                                    | • Локатор на и банкомат                     | а експозитури<br>ти    |   |                          |
| Centran reserve in       | []                       | Territoria di Sanci (                                                                                                    | Ф Подесуван                                 |                        |   | Еднократна лозинка - ОТП |
| and the second           | otts                     |                                                                                                    | с Контакт                                   |                        |   |                          |
|                          |                          |                                                                                                    | ? Помош                                     |                        |   |                          |
| Hallp desic              |                          | Transmitter and the second second                                                                                                    | 🗇 Понуда на                                 | банката                | * | Генерирај ОТП            |
| Empli telephonidirity on | Capraft 6 303 Math       |                                                                                                    | eeeja0                                      |                        |   |                          |

# Чекори за активација на постојан корисник со привилегија за преглед на сметки во НЛБ Проклик

Како постојан корисник кој има привилегија само за преглед на платежни сметки на интернет банкарство НЛБ Проклик, најавата ќе ја вршите со помош на мобилната апликација мПроклик преку која ќе се одобруваат Push пораки/ОТП код. За таа цел преземете ја последната верзија на мобилната апликација НЛБ мПроклик на својот мобилен уред која е достапна на Google Play Store, Арр Store и Huawei AppGallery и активирајте го корисничкиот профил.

**Чекори 1.** Пристапете на интернет банкарство НЛБ Проклик (веб страна <u>www.nlbproklik.com.mk)</u> и кликнете на **Активирај мПро-**клик, внесете го корисничкото име и лозинката и одберете **Најава**.

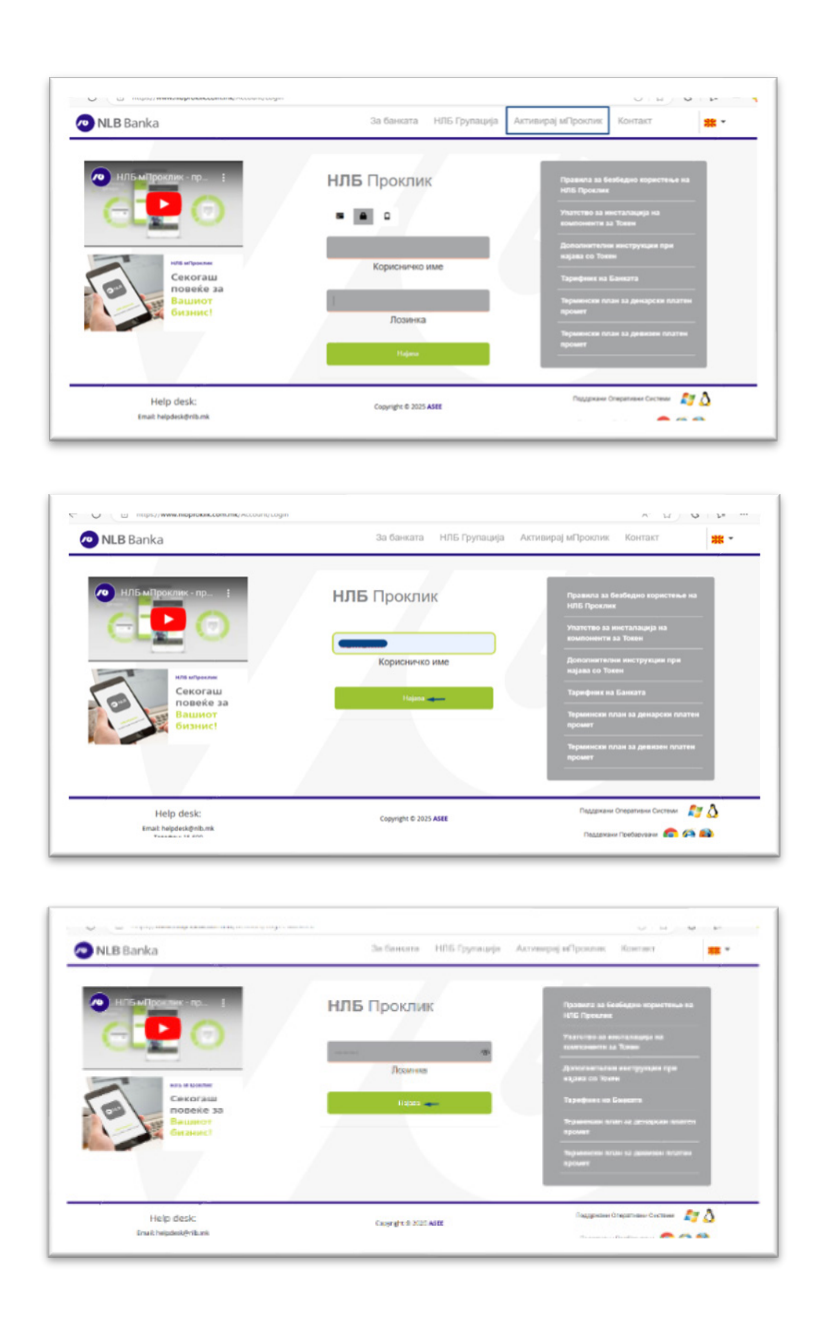

Чекор 2. На наредниот екран се појавува порака Активација на Уредот и со клик на копчето Продолжи се прикажува Активациски код кој треба да го внесете/ QR код кој треба да го скенирате со мобилниот уред, со цел да го активирате вашиот кориснички профил на мобилната апликација НЛБ мПроклик. (овие чекори се погоре објаснети и со слики)

**Чекор 3.** По скенирање на QR кодот со мобилниот уред, потребно да се внесе активацискиот код кој ќе го добиете на СМС порака на вашиот телефонски број кој е евидентиран во Банката.Следно, треба да креирате ПИН код кој ќе го користите во иднина при најава на НЛБ мПроклик апликацијата. Со овој чекор е успешно активирана НЛБ мПроклик апликацијата.

По успешна активација на профилот на НЛБ мПроклик апликацијата, пристапете кон интернет банкарство НЛБ Проклик со одбирање на една од опциите за најава до корисничкиот профил:

Опција 1.Најава на НЛБ Проклик со корисничко име и одобрено барање со **push** порака

Внесете го вашето корисничко име на НЛБ Проклик и одберете го полето **Најава**, на вашиот мобилен уред во НЛБ мПроклик апликацијата, ќе добиете **push нотификација** со детали за најавата која треба да ја потврдите за успешна најава на НЛБ Проклик.

Опција 2.Најава на НЛБ Проклик со корисничко име и одобрено барање преку Најава со ОТП код

Со одбирање на опцијата Најава со ОТП код, внесете го корисничкото име и преку НЛБ мПроклик апликацијата рачно генерирајте ОТП код. Добиениот ОТП код внесете го во полето за успешно да се најавите на НЛБ Проклик

## Чекори за активација на корисник со привилегија за право на плаќање на сметки во НЛБ Проклик

Како корисник кој има привилегија за плаќање на НЛБ Проклик, најавата на вашиот кориснички профил ја вршите со дигитален сертификат. Пристапувате на интернет банкарство НЛБ ПроКлик (веб страна <u>www.nlbproklik.com.mk)</u> и кликнувате на копчето **Најава**, по што е потребно да го внесете вашиот пин од дигиталниот сертификат.

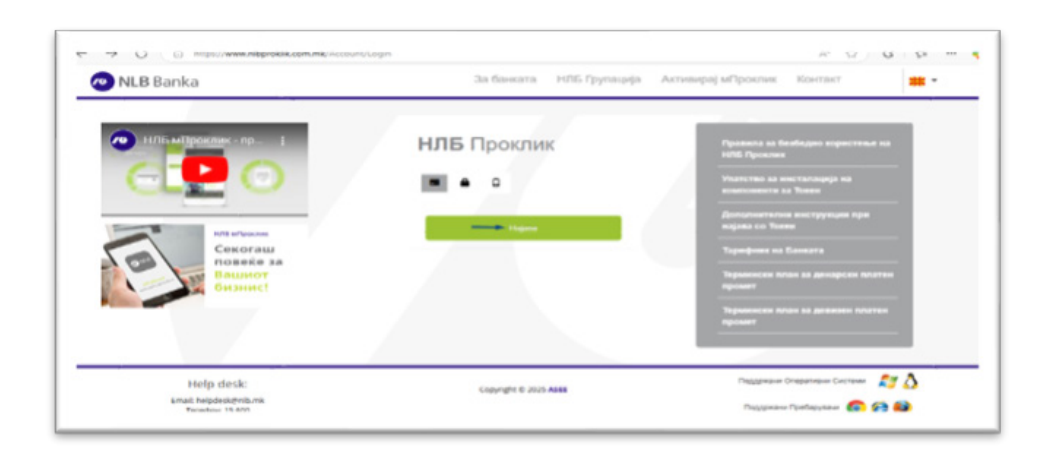

Ако сакате да ги следите сметките и преку НЛБ мПроклик апликацијата, преземете ја последната верзија на мобилната апликација НЛБ мПроклик на својот мобилен уред која е достапна на Google Play Store, App Store и Huawei AppGallery и активирајте кориснички профил.

**Чекор 1.** Најавете се на НЛБ Проклик и во полето за кориснички податоци, пристапете во **Мој профил-> Мобилна апликација** и кликнете на полето **Додади уред** 

| NLB Banka       |                                |                 |   | 8 3  | <b>\$ 0</b> ?             | * *            | fenaljskem<br>T                               | 🕑 Ogjana        |
|-----------------|--------------------------------|-----------------|---|------|---------------------------|----------------|-----------------------------------------------|-----------------|
|                 | 🗌 Почетна страница 🗧 🔧         | Кантролен панел | _ |      | Сними распор              | en 14 🛔 Majr   | профил ←                                      | опниот панел    |
|                 |                                |                 |   |      |                           |                |                                               |                 |
| G ő https://www | w.nlbproklik.com.mk/User/Setti | nas             |   |      |                           | A <sup>q</sup> | ☆ 3                                           | ¢               |
| O C https://ww  | w.nlbproldik.com.mk/User/Setti | ings            |   | @ () | <b>\$</b> 0 ?             | A <sup>0</sup> | ☆) 3                                          | {'=<br>Ο αμισοσ |
| O 🖞 https://ww  | w.nlbproklik.com.mk/User/Setti | ings<br>raawa   |   | Q 🕄  | <b>▲</b> <sup>[</sup> ] ? | A <sup>0</sup> | ☆) 8  <br>••••••••••••••••••••••••••••••••••• | ್:<br>ಅಂಭಾಾಂ    |

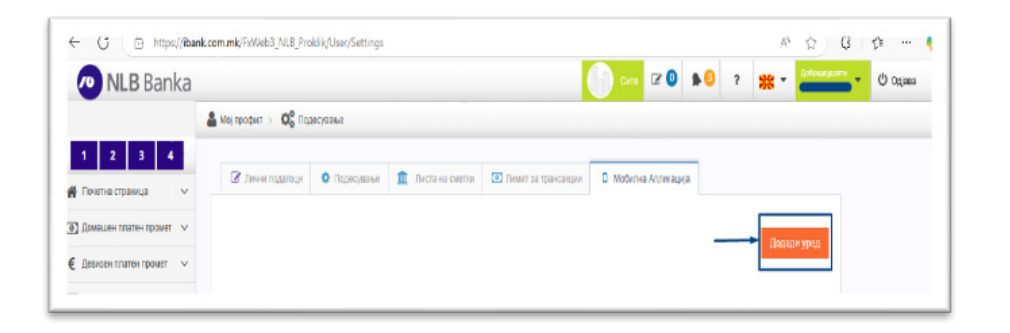

Чекор 2. На следниот екран се прикажуваат вашите податоци евидентирани во Банката (мобилен телефон на кој ќе стигне СМС код за најава на НЛБ мПроклик апликацијата), кликнете на Потпиши налог, потпишете го налогот со вашиот дигитален сертификат. Добиениот QR код скенирајте го/ внесете го активацискиот код, со мобилниот уред во НЛБ мПроклик апликацијата.

| NLB Banka                |                                                                   |                                                                                                    |
|--------------------------|-------------------------------------------------------------------|----------------------------------------------------------------------------------------------------|
|                          | A Manapadana > OC Representation                                  |                                                                                                    |
| 1 2 8 4                  | 🕼 Tense maarteer 🔹 Teatone eerse                                  | DD Present as topological D Madicana Antanagate                                                                                                    |
| C Annual Contract States | 0                                                                 | -0                                                                                                    |
| Дивональногоронат ч      | Hore perior                                                       | Fit the statement of the second second secon                                                                               |
| В таковки пос кожинала 🗸 | 744                                                               | Venera Ha Konserrative                                                                                                    |
| ğ festese 🗠              | P(p) cutor                                                        | Jay, Carbana Teanon Ing, angan di, karranan di ki patrika di                                                                                                    |
| h fame malaka 🔍 🗸        |                                                                   | segn andre be a service energy press agree sub-tension and                                                                                                    |
| (*)                      | Claritere ent                                                     | <ul> <li>primitaria para para para para talita da barat dan ser aport, sta casa de no<br/>satitar para sera sera da talitaria de para tenter sera enterna.</li> </ul>                                                                                                    |
|                          | Encours to Douavier layo) og, spispor voj canarto go ne spejasens | TELEVISION OF A REAL PROPERTY OF A DESCRIPTION OF A DESCRIPTION OF A DESCR                                                                               |
|                          |                                                                   | <ul> <li>Tel recipionali di construir la construir di construir construir de construir di construir di co</li></ul>                                                                         |
|                          | Бе нально потардите го талефанканог брај                          | way the second operations and the plantation of the second second se                                                                                                    |
|                          |                                                                   | and some paint one for the set provide on                                                                                                    |
|                          | Са отториза са усперита на претта на                              | <ul> <li>Consequences and the experimental sector of provide the track is as<br/>reasoning the track of the constraints and constraints of a constraints of the<br/>sector of the track of the constraints of the sector of the sector of the<br/>sector of the sector of the sector of the sector of the sector of the<br/>sector of the sector of the sector of the sector of the sector of the<br/>sector of the sector of the sector of the sector of the sector of the<br/>sector of the sector of the sector of the sector of the sector of the<br/>sector of the sector of the sector of the sector of the sector of the<br/>sector of the sector of the sector of the sector of the sector of the<br/>sector of the sector of the sector of the sector of the sector of the<br/>sector of the sector of the sector of the sector of the sector of the<br/>sector of the sector of the sector of the sector of the sector of the<br/>sector of the sector of the sector of the sector of the sector of the<br/>sector of the sector of the sector of the sector of the sector of the<br/>sector of the sector of the sector of the sector of the sector of the<br/>sector of the sector of the sector of the sector of the sector of the<br/>sector of the sector of the sector of the sector of the sector of the sector of the sector of the<br/>sector of the sector of the sector of the sector of the sector of the sector of the<br/>sector of the sector of the sector</li></ul> |

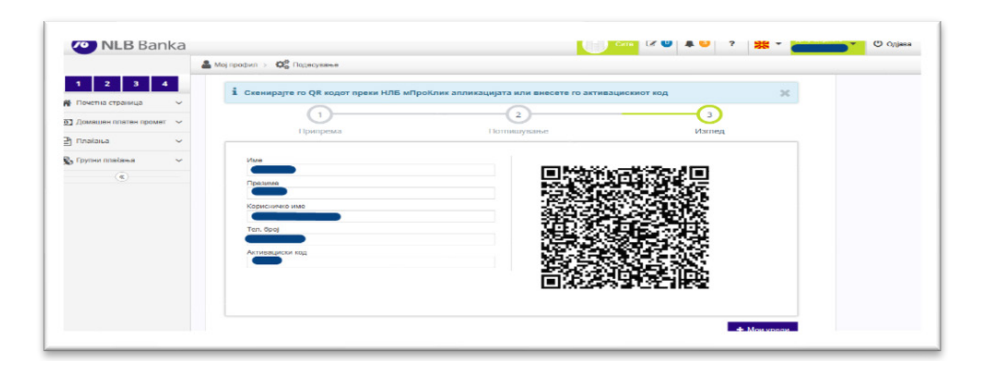

**Чекор 3.** По скенирање на QR кодот со мобилниот уред, потребно е да се внесе активацискиот код кој ќе го добиете на СМС порака на вашиот телефонски број кој е евидентиран во Банката. Следно, треба да креирате ПИН код кој ќе го користите во иднина при најава на НЛБ мПроклик апликацијата. Со овој чекор е успешно активирана НЛБ мПроклик апликацијата.

### Најчести кориснички прашања

#### Не можам да се најавам на НЛБ Проклик, ја немам мПроклик мобилната апликација

Превземете ја и инсталирајте ја последната верзија на НЛБ мПроклик која е достапна на Google Play Store, App Store и Huawei AppGallery. По креирање на кориснички профил, најавата на НЛБ Проклик може да ја направите преку опциите кои се погоре објаснети.

#### Како до го добијам QR кодот?

QR кодот е потребно да го иницирате сами, преку интернет банкарство НЛБ Проклик преку полето Активирај мПроклик (постапката е погоре објаснета).

#### Не ми стигнува активацискиот код?

Активацискиот код пристигнува на телефонскиот број кој е евидентиран во Банката, што го имате пополнето во Пријавата за користење на услугите за интернет банкарство/мобилна апликација за платен промет во земјата.

#### Дали може да ја користам НЛБ мПроклик апликацијата на повеќе уреди?

Не, НЛБ мПроклик апликацијата може да се користи само на еден уред (еден кориснички профил на еден мобилен уред).

#### Не ми пристигнува push нотификација на мобилниот уред

Доколку не пристигнува push нотификација на вашиот мобилен уред проверете дали е одобрена пермисијата за push нотификации за НЛБ мПроклик во Подесувања на телефонот.

Android -> Bo Settings / Apps се пребарува mProklik Makedonija. Во Permissions се проверува дали е дозволена пермисијата за Notifications. Доколку не е, се кликнува на Notification и на следниот екран се овозможува пермисијата

IOS -> Settings / Notifications -> се пребарува mProklik Македонија и се проверува дали се вклучени нотификациите за мПроклик.

6